- virtualhost by port □□□□ 80,81 ,82
- virtualhost by name [][][] www,www2,www3
- virtualhost by ip [][][] 192.[168.[1.[]1 , 192.[]168.[]1.[]2

|                                                                                                    | rties                 |                                                  |                                                                    |                  | ?           |
|----------------------------------------------------------------------------------------------------|-----------------------|--------------------------------------------------|--------------------------------------------------------------------|------------------|-------------|
| /ent                                                                                               |                       |                                                  |                                                                    |                  |             |
| ) <u>a</u> te:                                                                                     | 3/25/2009             | <u>S</u> ource:                                  | HTTP                                                               |                  | +           |
| lime:                                                                                              | 3:27:27 PM            | Category:                                        | None                                                               |                  |             |
| yp <u>e</u> :                                                                                      | Error                 | Event <u>I</u> D:                                | 15005                                                              |                  | +           |
| Jser:                                                                                              | N/A                   |                                                  |                                                                    |                  |             |
| Computer:                                                                                          | RMUTLGAM              | IES                                              |                                                                    |                  |             |
|                                                                                                    |                       |                                                  |                                                                    |                  |             |
| Inable to                                                                                          | bind to the un        | deduina tra                                      | neport for 0.0                                                     | 0.0.80 The       | IP Listen-  |
| Unly list m<br>this mach                                                                           | ine. The data         | field contai                                     | ns the error n                                                     | umber.           | JU EXISU ON |
| Unly list m<br>this mach<br>For more i<br><u>http://qo.</u>                                        | ine. The data         | field contai<br>e Help and<br><u>/fwlink/eve</u> | an intendue<br>ns the error n<br>Support Cent<br><u>nts.asp</u> .] | umber.<br>ter at | or exist on |
| Unly list m<br>this mach<br>For more i<br><u>http://qo.</u><br>)a <u>t</u> a: (•                   | Bytes C W             | e Help and<br>/fwlink/eve                        | an intenduce<br>ns the error n<br>Support Cent<br>nts.asp.         | umber.<br>ter at |             |
| Unly list m<br>this mach<br>For more i<br><u>http://qo.</u><br>)a <u>t</u> a: (•<br>0000:<br>0008: | Bytes C W<br>00 00 04 | ords<br>00 90 90                                 | OO 52 OI<br>3a OO cl                                               | 9                | ••••        |

|                                                                                             | erties                                                                                                    |                                                            |                                                                                |                       | ?                        |
|---------------------------------------------------------------------------------------------|----------------------------------------------------------------------------------------------------|------------------------------------------------------------|--------------------------------------------------------------------------------|-----------------------|--------------------------|
| vent                                                                                        |                                                                                                    |                                                            |                                                                                |                       |                          |
| Date:<br>Ti <u>m</u> e:<br>Typ <u>e</u> :<br>User:<br>Compute<br>Descripti                  | 3/25/2009<br>3:27:27 PM<br>Error<br>N/A<br>r:                                                                                                    | <u>S</u> ource:<br>Catego <u>r</u> y:<br>Event <u>I</u> D: | W3SVC<br>None<br>1004                                                          |                       | ★                        |
| <u>D</u> escripti                                                                           | on:                                                                                                    | profiu                                                     |                                                                                |                       |                          |
| Cannot<br>"http://c<br>site has                                                             | ampuster the URI<br>ampuster and been deactivat                                                                                                    | ed. The da                                                 | 1:80:203 <b>-614</b><br>ta field contain                                       | s the error r         | site '1'. The<br>humber. |
| Cannot<br>'http://c<br>site has<br>For more<br><u>http://g</u>                              | register the UH<br>ampuster and<br>been deactivat<br>e information, se<br><u>o.microsoft.com</u>                                                             | ed. The da                                                 | 1:80:203 <b>-203</b><br>ta field contain<br>Support Cente<br><u>nts.asp</u> .  | s the error r<br>r at | site '1'. The<br>humber. |
| Cannot<br>'http://c<br>site has<br>For more<br><u>http://g</u><br>Da <u>t</u> a: (          | <ul> <li>Bytes C W</li> </ul>                                                                                                    | ed. The da<br>ee Help and<br>//wink/eve<br>ords            | ::80:203 <b>-2014</b><br>ta field contain<br>Support Cente<br><u>nts.asp</u> . | sthe error r<br>r at  | site '1'. The<br>number. |
| Cannot<br>'http://c<br>site has<br>For more<br><u>http://q</u><br>Da <u>t</u> a: (<br>0000: | <ul> <li>egister the UH<br/>ampust the up<br/>been deactivat</li> <li>information, se</li> <li>microsoft.com</li> <li>Bytes C W</li> <li>20 00 07</li> </ul> | ed. The da<br>ee Help and<br>//wink/eve<br>ords            | ::80:203 <b></b><br>ta field contain<br>Support Cente<br><u>nts.asp</u> .      | rat                   | site '1'. The<br>number. |

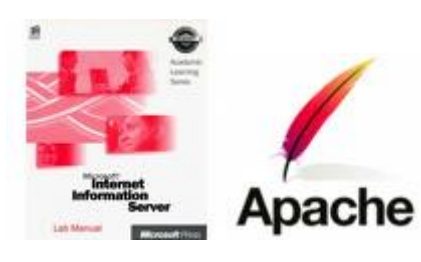

- \_\_\_\_\_\_
   \_\_\_\_\_\_
   \_\_\_\_\_
   \_\_\_\_\_
   \_\_\_\_\_
   \_\_\_\_\_
   \_\_\_\_\_
   \_\_\_\_\_
   \_\_\_\_\_
   \_\_\_\_\_
   \_\_\_\_\_
   \_\_\_\_\_
   \_\_\_\_\_
   \_\_\_\_\_
   \_\_\_\_\_
   \_\_\_\_\_
   \_\_\_\_\_
   \_\_\_\_\_
   \_\_\_\_\_
   \_\_\_\_\_
   \_\_\_\_\_
   \_\_\_\_\_
   \_\_\_\_\_
   \_\_\_\_\_
   \_\_\_\_\_
   \_\_\_\_\_
   \_\_\_\_\_
   \_\_\_\_\_
   \_\_\_\_\_
   \_\_\_\_\_
   \_\_\_\_\_
   \_\_\_\_\_
   \_\_\_\_\_
   \_\_\_\_\_
   \_\_\_\_\_
   \_\_\_\_\_
   \_\_\_\_\_
   \_\_\_\_\_
   \_\_\_\_\_
   \_\_\_\_\_
   \_\_\_\_\_
   \_\_\_\_\_
   \_\_\_\_\_
   \_\_\_\_\_
   \_\_\_\_\_
   \_\_\_\_\_
   \_\_\_\_\_
   \_\_\_\_\_
   \_\_\_\_\_
   \_\_\_\_\_
   \_\_\_\_\_
   \_\_\_\_\_
   \_\_\_\_\_
   \_\_\_\_\_
   \_\_\_\_\_
   \_\_\_\_\_
   \_\_\_\_\_
   \_\_\_\_\_
   \_\_\_\_\_
   \_\_\_\_\_
   \_\_\_\_\_
   \_\_\_\_\_
   \_\_\_\_\_
   \_\_\_\_\_
   \_\_\_\_\_
   \_\_\_\_\_
   \_\_\_\_\_
   \_\_\_\_\_
   \_\_\_\_\_
   \_\_\_\_\_
   \_\_\_\_\_
   \_\_\_\_\_
   \_\_\_\_\_
   \_\_\_\_\_
   \_\_\_\_\_
   \_\_\_\_\_
   \_\_\_\_\_
   \_\_\_\_\_
   \_\_\_\_\_
   \_\_\_\_\_
   \_\_\_\_\_
   \_\_\_\_\_\_
   \_\_\_\_\_\_
   \_\_\_\_\_\_
   \_\_\_\_\_\_
   \_\_\_\_\_\_
   \_\_\_\_\_\_
   \_\_\_\_\_\_
   \_\_\_\_\_\_
   \_\_\_\_\_\_
   \_\_\_\_\_\_
   \_\_\_\_\_\_
   \_\_\_\_\_\_
   \_\_\_\_\_\_
   \_\_\_\_\_\_
   \_\_\_\_\_\_
   \_\_\_\_\_\_
   \_\_\_\_\_\_
   \_\_\_\_\_\_
   \_\_\_\_\_\_
   \_\_\_\_\_\_
   \_\_\_\_\_\_
   \_\_\_\_\_\_
   \_\_\_\_\_\_
   \_\_\_\_\_\_
   \_\_\_\_\_\_
- 1 LAN Card (2 IP Address)
- apache (appserv)

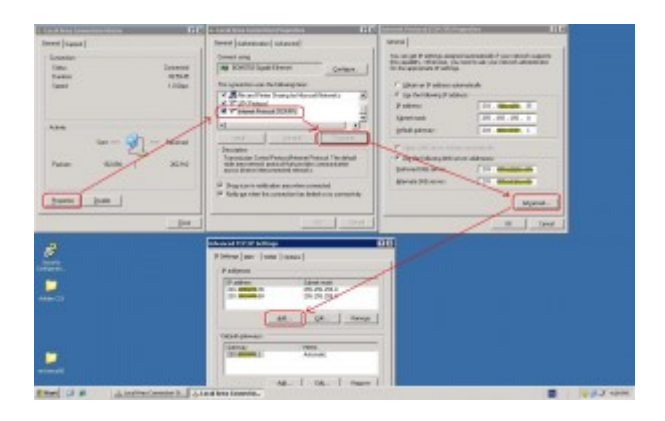

| E Internet Information Services ()                                                                                                    | 195) Manager                                                                               |                                    |                                       |                     |                                                        |                  | × |
|----------------------------------------------------------------------------------------------------|--------------------------------------------------------------------------------------------|------------------------------------|---------------------------------------|---------------------|--------------------------------------------------------|------------------|---|
| G De áctos per Xindor t<br>↔ → 50 00 c2 10 10 c2                                                                                                    | 900<br>2001 (1) (1) (1) (1) (1) (1) (1) (1) (1) (1                                         |                                    |                                       |                     |                                                        | <u></u>          | × |
| Experience Substantion Territory     Territory     Territory     Application Front     Application Front     Application Front     Substantian     Substantian     Substantian     Substantian | Increases<br>Proceedings and Sta<br>Proceedings and Advance -<br>Proceedings and Advance - | Edentifier<br>1<br>2<br>arceroous? | Sets<br>Forming<br>Ramming<br>Reaming | Triat Treador Index | F others<br>Of Statutes<br>Of Statutes<br>201 Statutes | 9mt<br>381<br>21 |   |
|                                                                                                    | 1                                                                                          |                                    |                                       |                     |                                                        |                  | - |

| Directory Security                                                                        | HTTP Headers Custom Errors Server Extensions 2003                                                  |
|-------------------------------------------------------------------------------------------|----------------------------------------------------------------------------------------------------|
| Web Site Per                                                                              | formance   ISAPI Filters   Home Directory   Documents                                              |
| Web site identifica                                                                       | ation                                                                                              |
| Description:                                                                              | Default Web Site                                                                                   |
| IP address:                                                                               | 203.158.170.35                                                                                     |
| TCP port:                                                                                 | (All Unassigned)                                                                                   |
| Tot bott                                                                                  | 203.1 25                                                                                           |
| Connections                                                                               |                                                                                                    |
|                                                                                           |                                                                                                    |
| Connection times                                                                          | put: 120 seconds                                                                                   |
| Connection times                                                                          | out: 120 seconds P Keep-Alives                                                                     |
| Connection timeo                                                                          | out: 120 seconds<br><sup>o</sup> <u>K</u> eep-Alives                                               |
| Connection times<br>Enable HTTF<br><u>Enable loggin</u>                                   | out: 120 seconds<br>PKeep-Alives                                                                   |
| Connection times<br>Enable HTTF<br><u>Enable loggin</u><br>Active log form                | out: 120 seconds<br><sup>o</sup> Keep-Alives<br>ng<br>nat:                                         |
| Connection times<br>Enable HTTF<br><u>Enable loggin</u><br>Active log form<br>W3C Extende | out: 120 seconds PKeep-Alives ng hat: ed Log File Format Properties                                |
| Connection times<br>Enable HTTF<br>Enable loggin<br>Active log form<br>W3C Extende        | out: 120 seconds<br><sup>D</sup> Keep-Alives<br>ng<br>nat:<br>ed Log File Format <u>Properties</u> |
| Connection times<br>Enable HTTF<br><u>Enable loggin</u><br>Active log form<br>W3C Extende | out: 120 seconds<br>PKeep-Alives<br>ng<br>nat:<br>ed Log File Format Properties                    |
| Connection times<br>Enable HTTF<br><u>Enable loggin</u><br>Active log form<br>W3C Extende | out: 120 seconds<br>PKeep-Alives<br>ng<br>mat:<br>ed Log File Format Properties                    |
| Connection times<br>Enable HTTF<br>Enable loggin<br>Active log form<br>W3C Extende        | out: 120 seconds PKeep-Alives ng nat: ed Log File Format Properties                                |

| Directory Security  | HTTP Headers Custom Errors Server Exten:                                                                       | sions 200 |
|---------------------|----------------------------------------------------------------------------------------------------|-----------|
| Web Site Per        | formance   ISAPI Filters   Home Directory   D                                                                  | ocument   |
| Web site identifica | ation                                                                                                    |           |
| Description:        | Default Web Site                                                                                               |           |
| IP address:         | 203.10000000 Adva                                                                                              | anced     |
| ICP port:           | 80. SSL port:                                                                                                  |           |
| Connections         |                                                                                                    |           |
|                     | name i la contra de la contra de la contra de la contra de la contra de la contra de la contra de la contra de |           |
| Lonnection times    | put: 120 seconds                                                                                               |           |
| Connection times    | put:   120 seconds<br>P Keen-Alives                                                                            |           |
| Connection timeo    | out: <mark>120</mark> seconds<br>P <u>K</u> eep-Alives                                                         |           |
| Enable HTTF         | put: 120 seconds<br>PKeep-Alives                                                                               |           |
| Connection timed    | put: 120 seconds<br>PKeep-Alives                                                                               |           |
| Enable HTTF         | out: 120 seconds PKeep-Alives Ig nat: ed Log File Format Properties                                            |           |
| Connection times    | out: 120 seconds PKeep-Alives ng hat: d Log File Format                                                        |           |
| Connection times    | out: 120 seconds<br><sup>12</sup> Keep-Alives<br>ng<br>nat:<br>ed Log File Format <u>Properties</u>            |           |
| Connection timed    | out: 120 seconds<br>PKeep-Alives<br>ng<br>nat:<br>ed Log File Format Properties                                |           |
| Connection timed    | out: 120 seconds<br>PKeep-Alives<br>ng<br>nat:<br>ed Log File Format Properties                                |           |
| Connection timed    | out: 120 seconds PKeep-Alives ng nat: ed Log File Format Properties                                            |           |

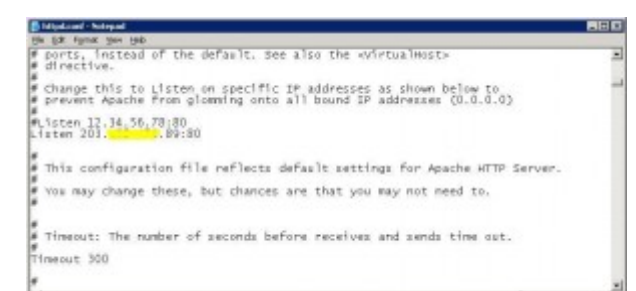

- - IIS \_\_\_\_\_\_ 192.\_168.\_1.\_1
  - apache \_\_\_\_\_\_ 192.\_168.\_1.\_2

| Active Contract Table Table Ta | ubber Size Siz<br>A, 1004 KR<br>S, 1004 KR<br>20, 407 KB<br>71, 407 KB<br>51 KB<br>51 KB<br>40, 425 -  | Base Prodified     12/02/982 0.022     29(11/2990 0.40     29(11/2990 0.40     29(12/992 0.44)     29(12/992 19-47     29(02/992 19-19     29(02/992 19-19     29(02/992 19-19     29(02/992 19-19     29(02/992 19-19     29(02/992 19-19     29(02/992 19-19     29(02/992 19-19     29(02/992 19-19     29(02/992 19-19     29(02/992 19-19     29(02/992 19-19     29(02/992 19-19     29(02/992 19-19     29(02/992 19-19     29(02/992 19-19     29(02/992 19-19     29(02/992 19-19     29(02/992 19-19     29(02/992 19-19     29(02/992 19-19     29(02/992 19-19     29(02/992 19-19     29(02/992 19-19     29(02/992 19-19     29(02/992 19-19     29(02/992 19-19     29(02/992 19-19     29(02/992 19-19     29(02/992 19-19     29(02/992 19-19     29(02/992 19-19     29(02/992 19-19     29(02/992 19-19     29(02/992 19-19     29(02/992 19-19     29(02/992 19-19     29(02/992 19-19     29(02/992 19-19     29(02/992 19-19     29(02/992 19-19     29(02/992 19-19     29(02/992 19-19     29(02/992 19-19     29(02/992 19-19     29(02/992 19-19     29(02/992 19-19     29(02/992 19-19     29(02/992 19-19     29(02/992 19-19     29(02/992 19-19     29(02/992 19-19     29(02/992 19-19     29(02/992 19-19     29(02/992 19-19     19(02/992 19-19     19(02/99 19-19 19-19 19(02/99 19-19 19(02/99 19-19 19(02/99 19(02/99 19-19 19(02/99 19(02/9 | ¥ 🖬 60 |
|----------------------------------------------------------------------------------------------------|----------------------------------------------------------------------------------------------------|----------------------------------------------------------------------------------------------------|--------|
| File and halder fields         New -         A           Plate areas fielder<br>weit         Plate areas fielder<br>weit         Description         Description           Plate areas fielder<br>weit         Plate areas fielder<br>weit         Description         Description           Water fielder<br>weit         Plate areas fielder<br>weit         Plate areas fielder<br>weiter         Description         Description           Water fielder<br>weit         Plate areas fielder<br>weiter         Plate areas fielder<br>weiter         Description         Description           Water fielder<br>weiter         Plate areas fielder<br>weiter         Plate areas fielder<br>weiter         Description         Description           Water fielder<br>weiter         Plate areas fielder<br>weiter         Plate areas fielder<br>weiter         Description         Description           Water fielder<br>weiter         Plate areas fielder<br>Bezeiter plate areas fielder<br>weiter         Plate areas fielder<br>Bezeiter plate areas fielder<br>Bezeiter plate areas fielder<br>Bezeiter<br>Bezeiter plate                                                                                                    | alder Sciel Sc<br>4, 004 KB<br>8, 306 KB<br>0, 467 KB<br>51, 501 KB<br>51 KB<br>9, 829 KB<br>48, 225 - | <ul> <li>Dass Prodified</li> <li>13/15/2580 0.44</li> <li>28/11/2580 0.44</li> <li>28/15/2580 0.40</li> <li>28/15/2580 0.40</li> <li>28/15/2580 0.40</li> <li>28/15/2580 0.40</li> <li>28/10/2582 15.49</li> <li>28/10/2582 15.13</li> <li>28/10/2582 15.49</li> </ul>                                                                                                    |        |
| Bing Company Bing Company                                                                                                    | 5,01548 (5,0154<br>048 04<br>148 04<br>0448 04<br>0448 0448<br>2,07648 2,0764                          | 8 28/902559 19:18<br>8 28/11/2550 3:36<br>8 28/11/2550 3:36<br>8 14/012551 9:27<br>8 15/12/2551 18:37<br>8 17/12/2551 18:37                                                                                                    |        |
| Detaile T                                                                                                    | 1,5015<br>3,5015<br>3,1255                                                                             | 110/22/000 19-00<br>25/0/2582 15:47                                                                                                    |        |

- - cd c:support

  - net stop http /y
  - net start w3svc

| 🖾 C:\WINDOWS\system32\cmd.exe                                                                                                    | - 🗆 × |
|----------------------------------------------------------------------------------------------------|-------|
| C:\SUPPORT>httpcfg set iplisten -i 203.400000.35<br>HttpSetServiceConfiguration completed with 0.                                                                   |       |
| C:\SUPPORT>net stop http /y<br>The following services are dependent on the HTTP service.<br>Stopping the HTTP service will also stop these services.                |       |
| World Wide Web Publishing Service<br>HTTP SSL                                                                                                    |       |
| The World Wide Web Publishing Service service is stopping.<br>The World Wide Web Publishing Service service was stopped successfully.                               |       |
| The HTTP SSL service is stopping.<br>The HTTP SSL service was stopped successfully.                                                                                 |       |
| The HTTP service was stopped successfully.                                                                                                    |       |
| C:\SUPPORT>net start w3svc<br>The World Wide Web Publishing Service service is starting.<br>The World Wide Web Publishing Service service was started successfully. |       |
| C:\SUPPORT>                                                                                                    |       |
|                                                                                                    |       |
|                                                                                                    |       |
|                                                                                                    | -     |

## The AppServ Open Project - 2.5.10 for Windows

| 🎎 phpMyAdmin Database Manager Version 2.10.3                                                                                          |
|----------------------------------------------------------------------------------------------------|
| PHP Information Version 5.2.6                                                                                                    |
| <u>About AppServ Version 2.5.10 for Windows</u><br>AppServ is a merging open source software installer package for Windows includes : |
| Apache Web Server Version 2.2.8                                                                                                    |
| • PHP Script Language Version 5.2.6                                                                                                   |
| <ul> <li>MySQL Database Version 5.0.51b</li> </ul>                                                                                    |
| • phpMyAdmin Database Manager Version 2.10.3                                                                                          |
| ChangeLog                                                                                                    |
| README                                                                                                    |
| AUTHORS                                                                                                    |
| COPYING                                                                                                    |
| Official Site : http://www.AppServNetwork.com                                                                                         |
| <ul> <li>Hosting support by : http://www.AppServHosting.com</li> </ul>                                                                |
| Change Language : 🚃 🛒                                                                                                    |

📂 Easy way to build Webserver, Database Server with AppServ :-)